# SP 330sn/330sfn/3710sf

# $\bullet \bullet \bullet \bullet \bullet$

# Guía de instalación

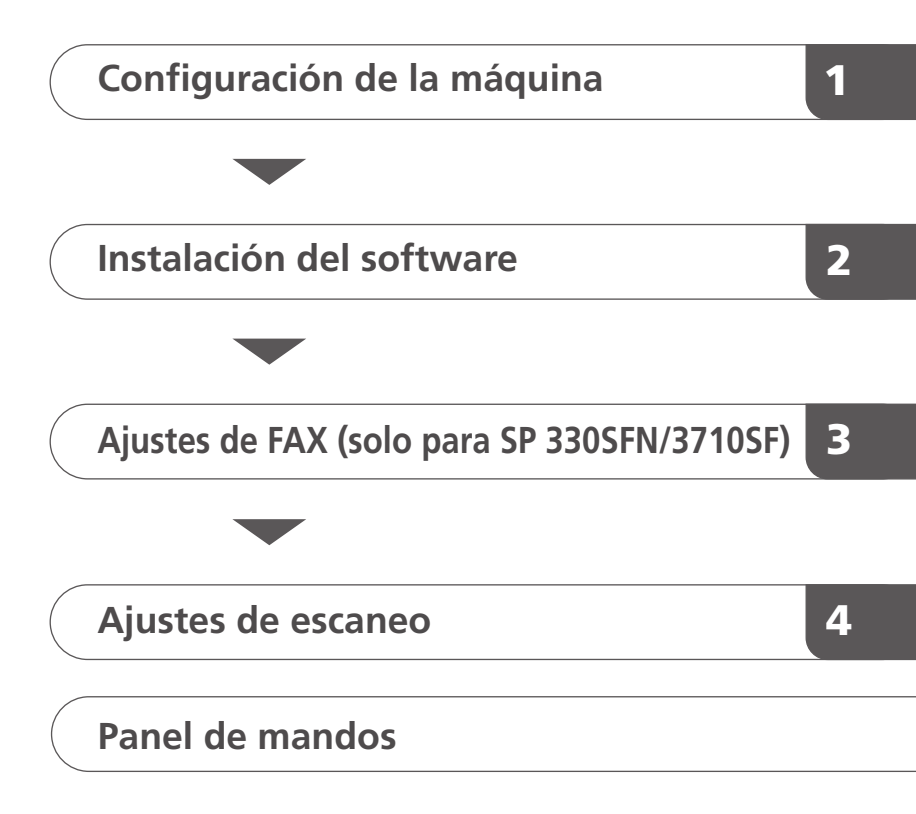

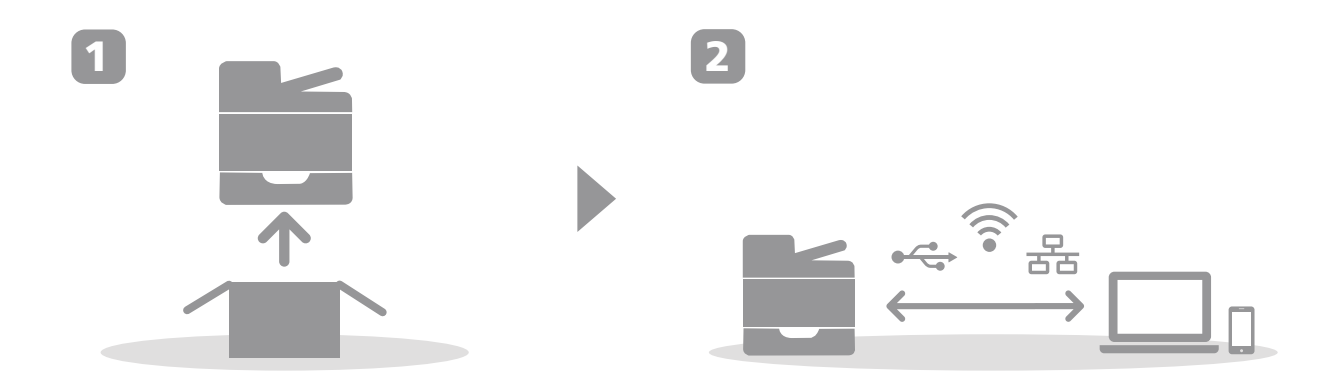

# 1. Configuración de la máquina

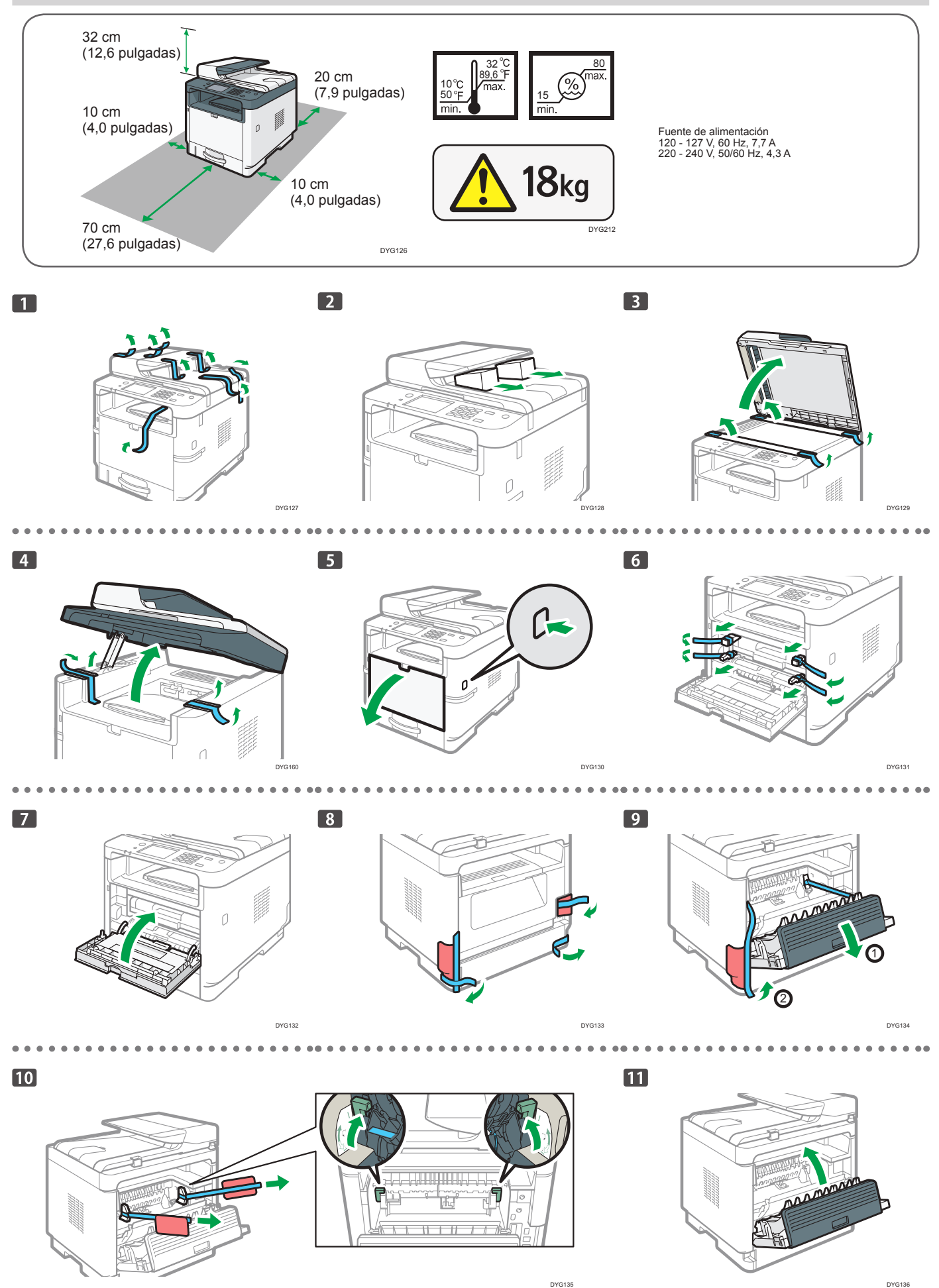

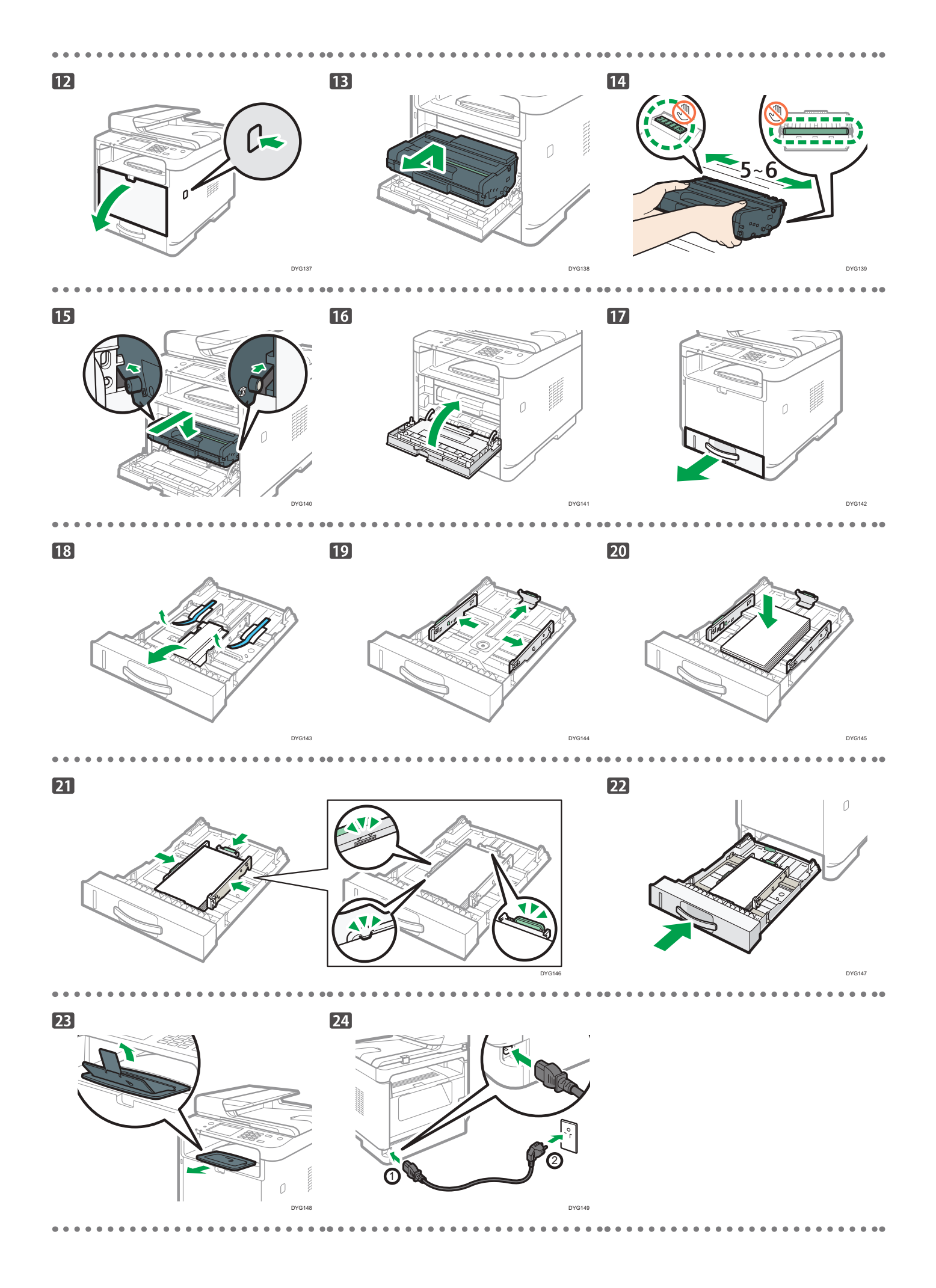

#### 25

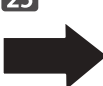

Si utiliza una conexión inalámbrica (Wi-Fi), conecte el adaptador de LAN inalámbrica y continúe con el paso 26 (para SP 330SFN/3710SF) o el paso 55 (para SP 330SN).

. . . .

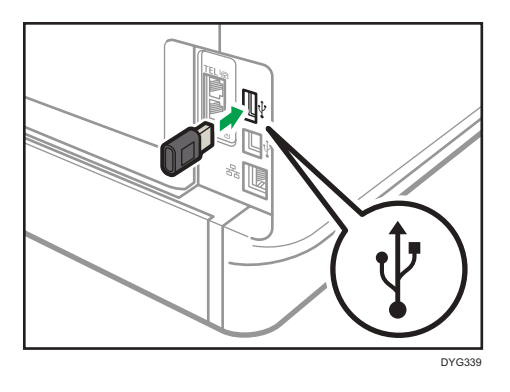

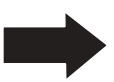

Si utiliza una conexión con cable (Ethernet), conecte el cable Ethernet y continúe con el paso 67 (para SP 330SFN/3710SF) o el paso 91 (para SP 330SN).

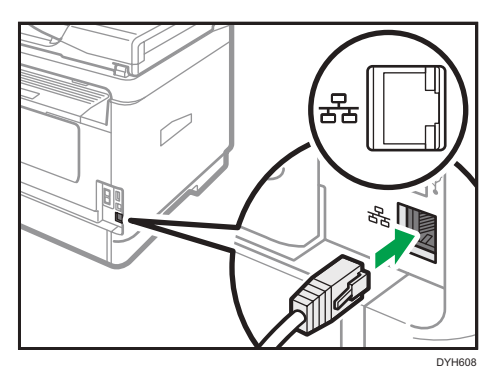

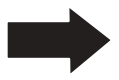

Si utiliza una conexión USB, no conecte el cable y continúe con el paso 67 (para SP 330SFN/3710SF) o el paso 91 (para SP 330SN).

### \* SP 330 SFN/3710SF (Wi-Fi)

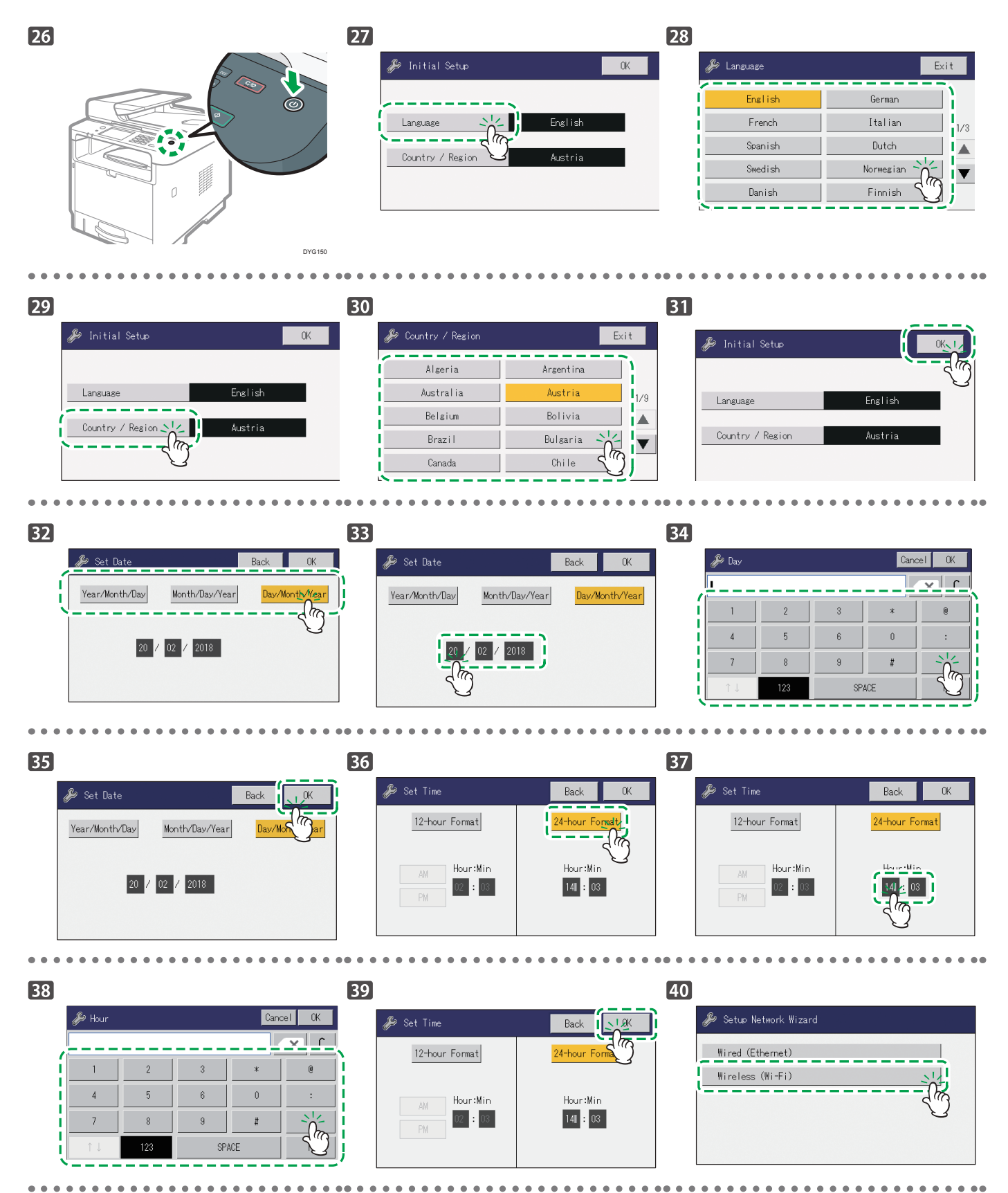

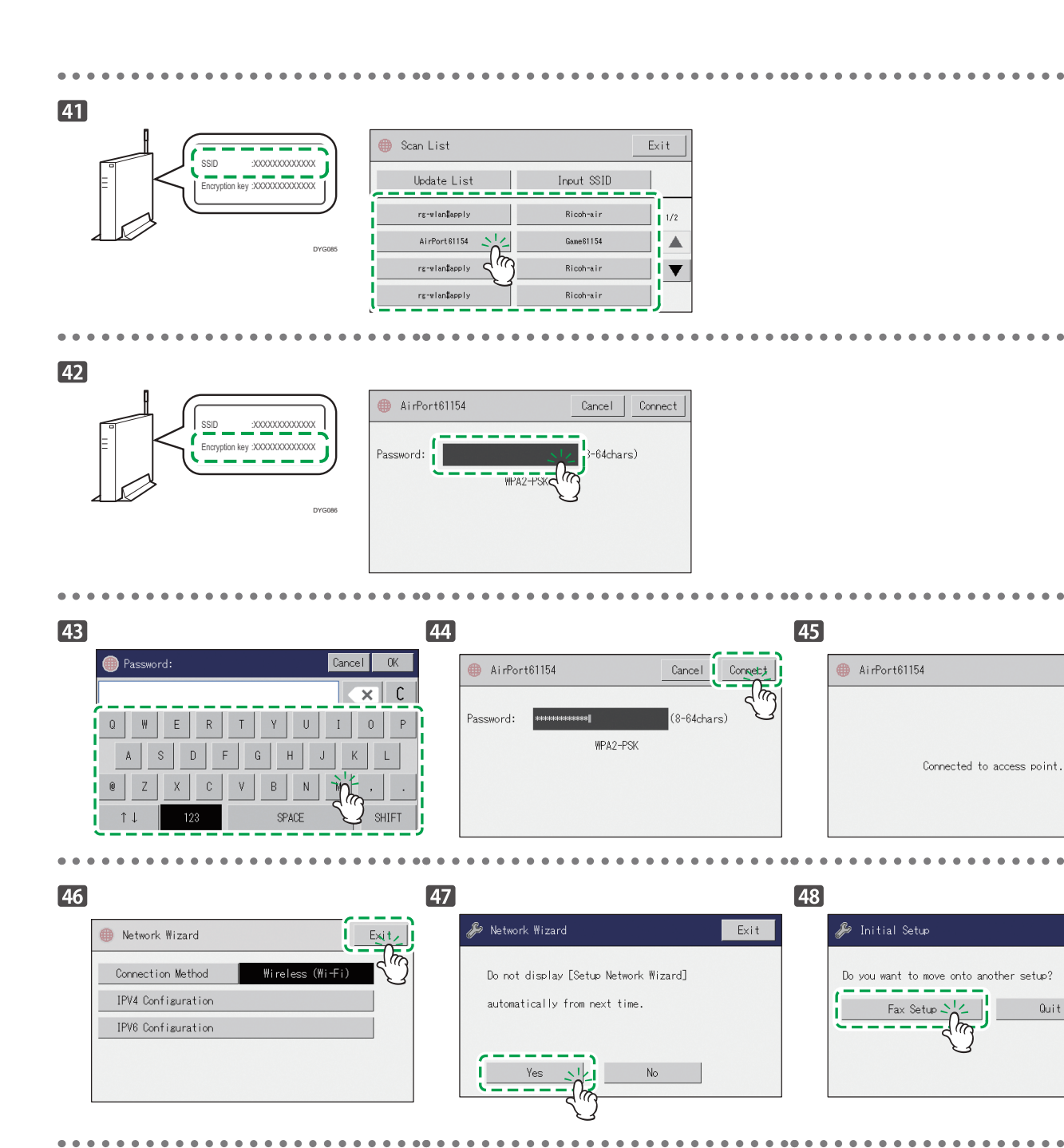

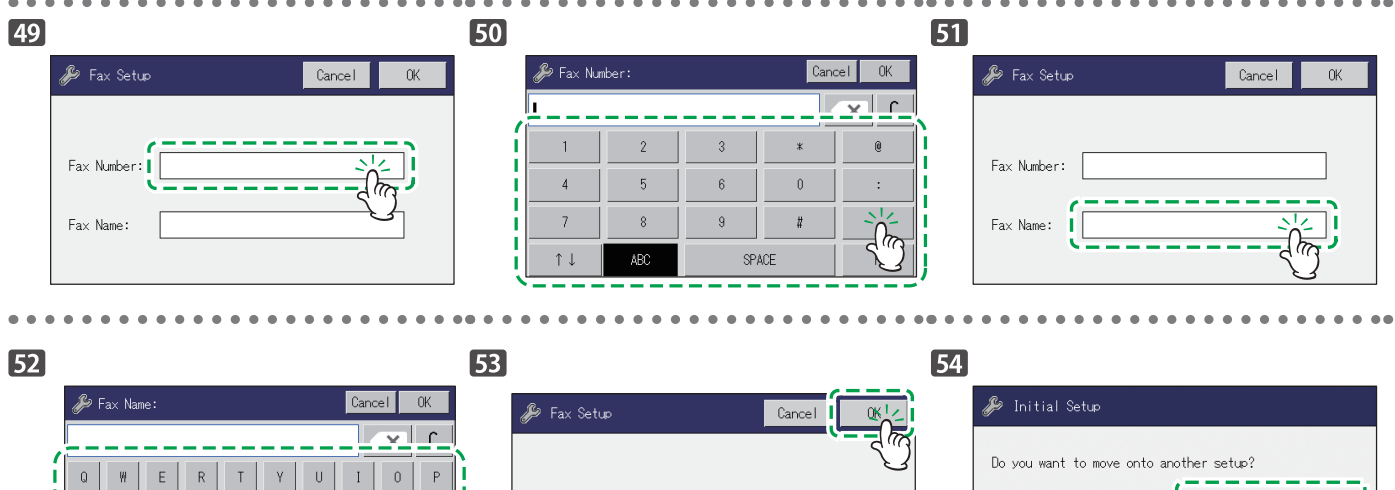

Fax Number:

Fax Name:

G

F

S D

A

0

Z X C V B

н ј к

N M

SPACE

L

. \*'

5

Quit Setup

Quit Setup

Fax Setup

P.9

### \* SP 330 SN (Wi-Fi)

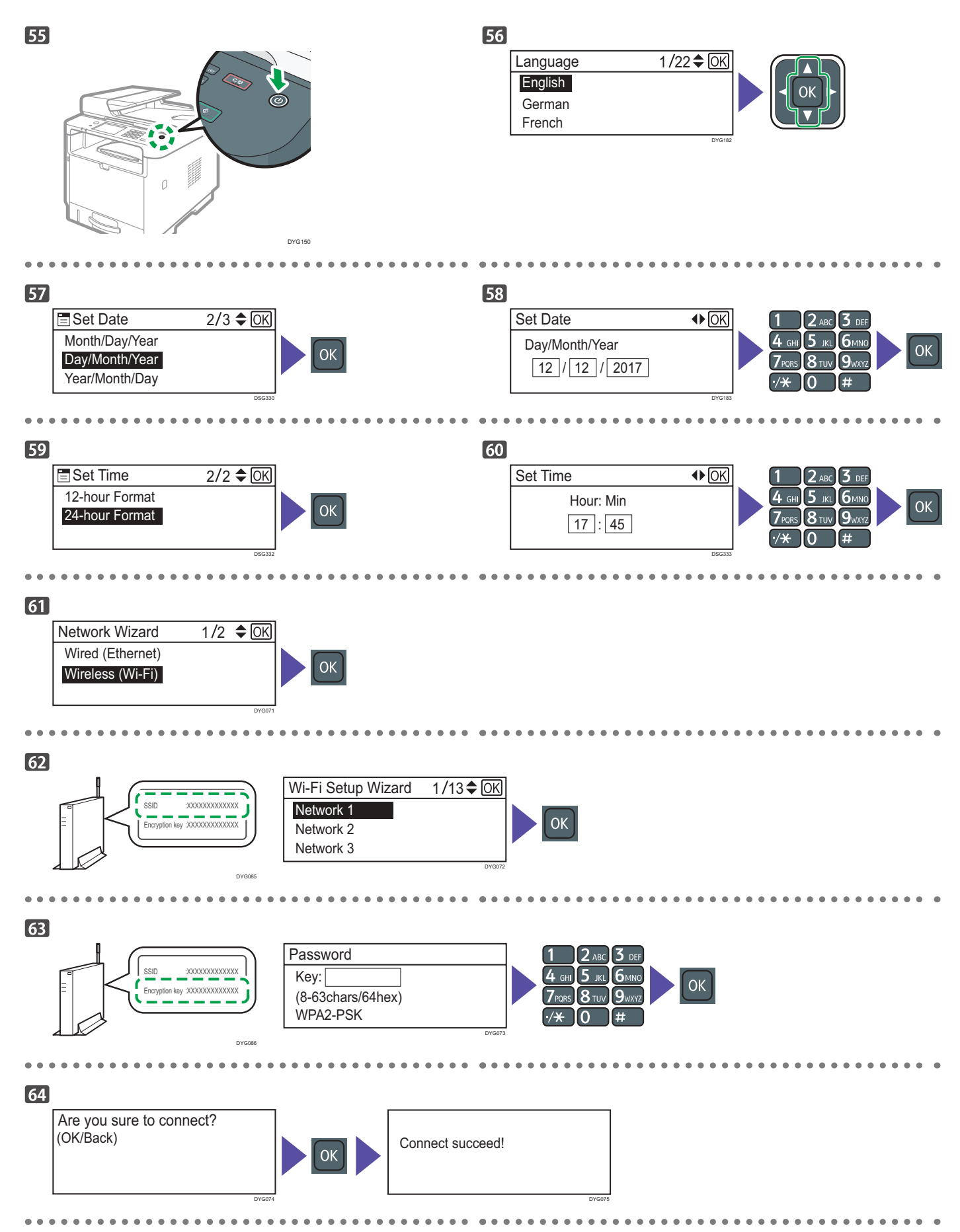

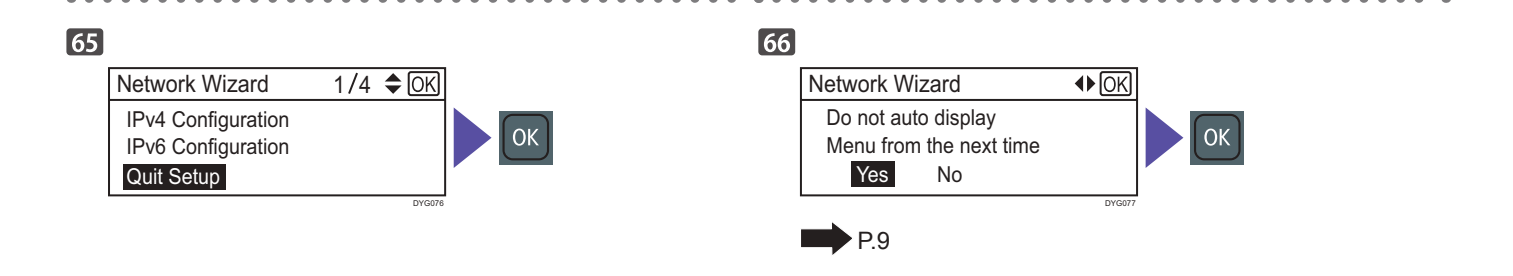

### SP 330 SFN/3710SF (Ethernet/USB)

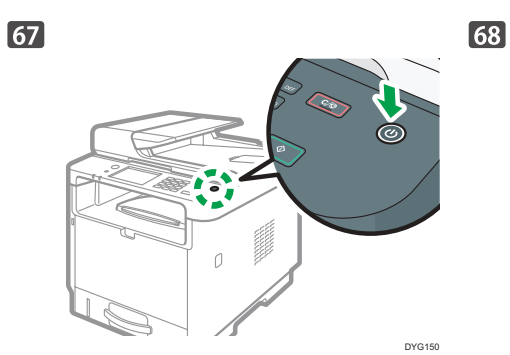

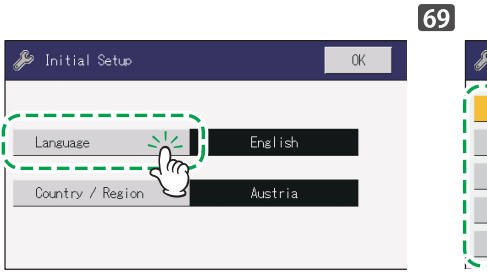

| 🎉 Language | Exit        |
|------------|-------------|
| English    | German      |
| French     | Italian 1/3 |
| Spanish    | Dutch       |
| Swedish    | Norwegian   |
| Danish     | Finnish     |

70

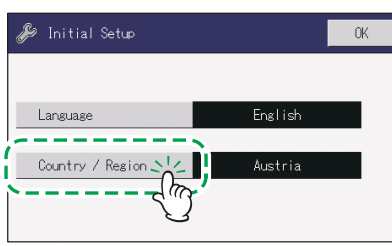

| 71 |                    |           |     |
|----|--------------------|-----------|-----|
|    | 🌽 Country / Resion | Exi       | t   |
|    | Algeria            | Argentina | )   |
|    | Australia          | Austria   | 1/9 |
|    | Belgium            | Bolivia   |     |
|    | Brazil             | Bulgaria  | ▼   |
|    | Canada             | Chile 5   | j   |

0K

| 72 |                  |         |
|----|------------------|---------|
|    | 🌽 Initial Setup  |         |
|    |                  |         |
|    | Language         | English |
|    | Country / Region | Austria |
|    |                  |         |

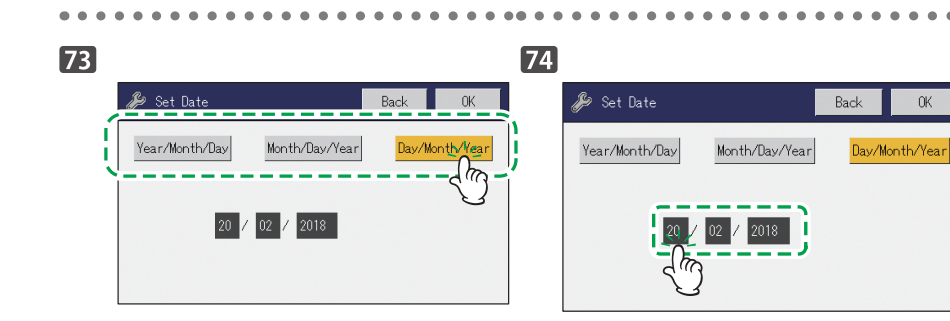

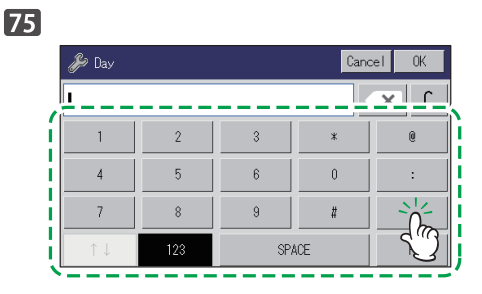

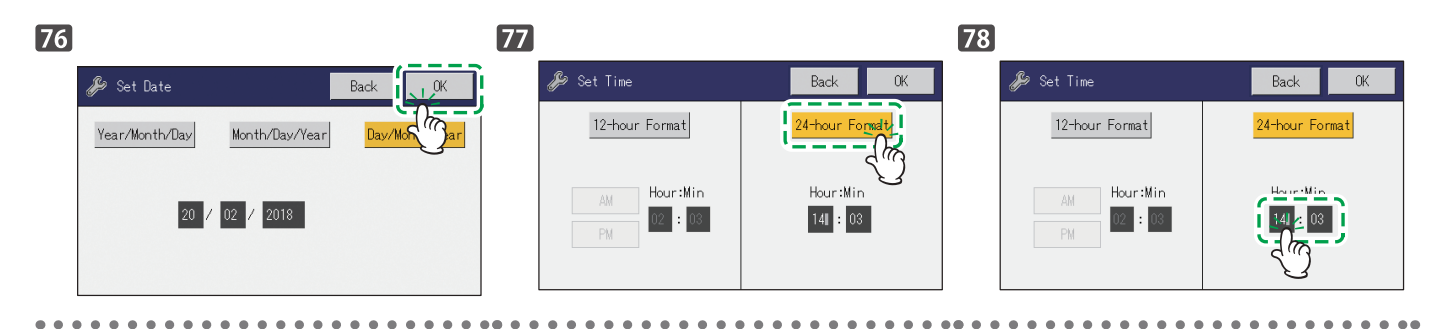

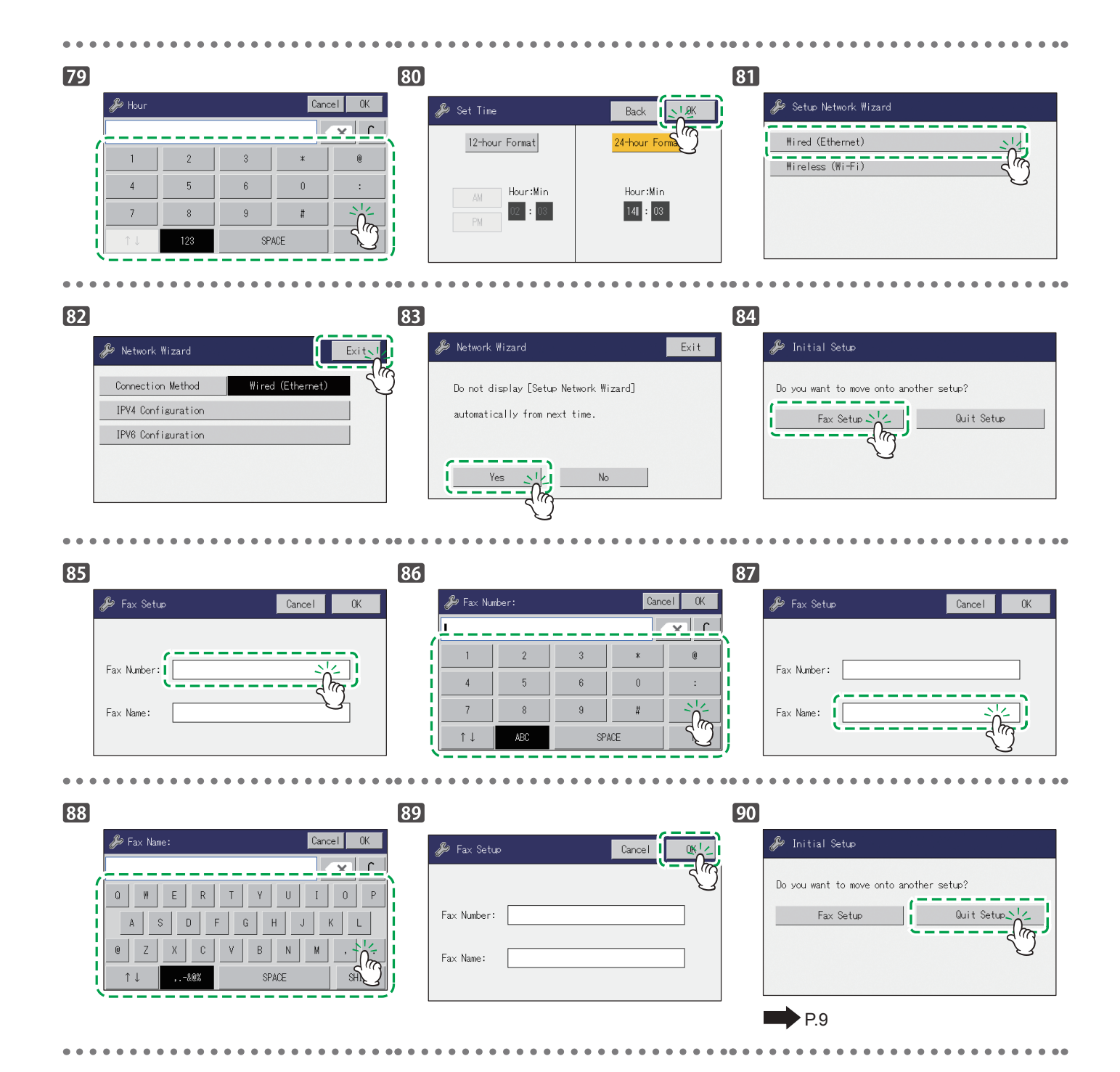

### SP 330SN (Ethernet/USB)

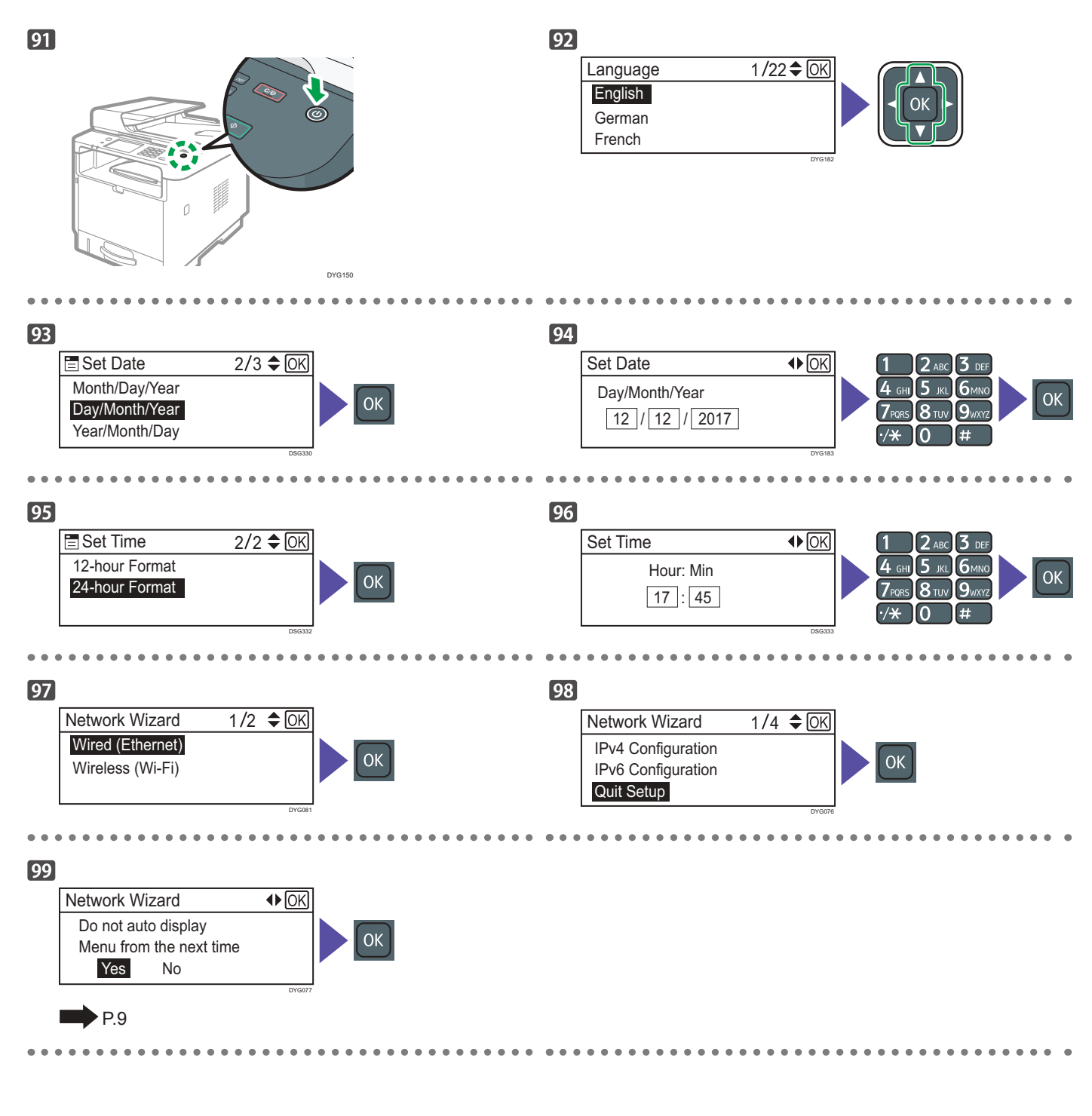

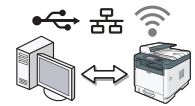

Instale el software para utilizar la máquina.

Vaya a la página 10 "2. Instalación del software". Para OS X, consulte la Guía de usuario en el CD-ROM suministrado o nuestro sitio web.

# 2. Instalación del software

## Compruebe cómo está conectado el ordenador

Establezca cómo se debe realizar la conexión a su ordenador en función del entorno de comunicación de su sistema. La conexión de LAN inalámbrica (Wi-Fi) está disponible al conectar un adaptador de LAN inalámbrica al puerto USB de la parte posterior de la máquina.

Si ya ha configurado una conexión Wi-Fi durante la configuración inicial de la máquina y desea instalar el controlador de la impresora, consulte la página 17 "Configuración sencilla mediante el CD-ROM".

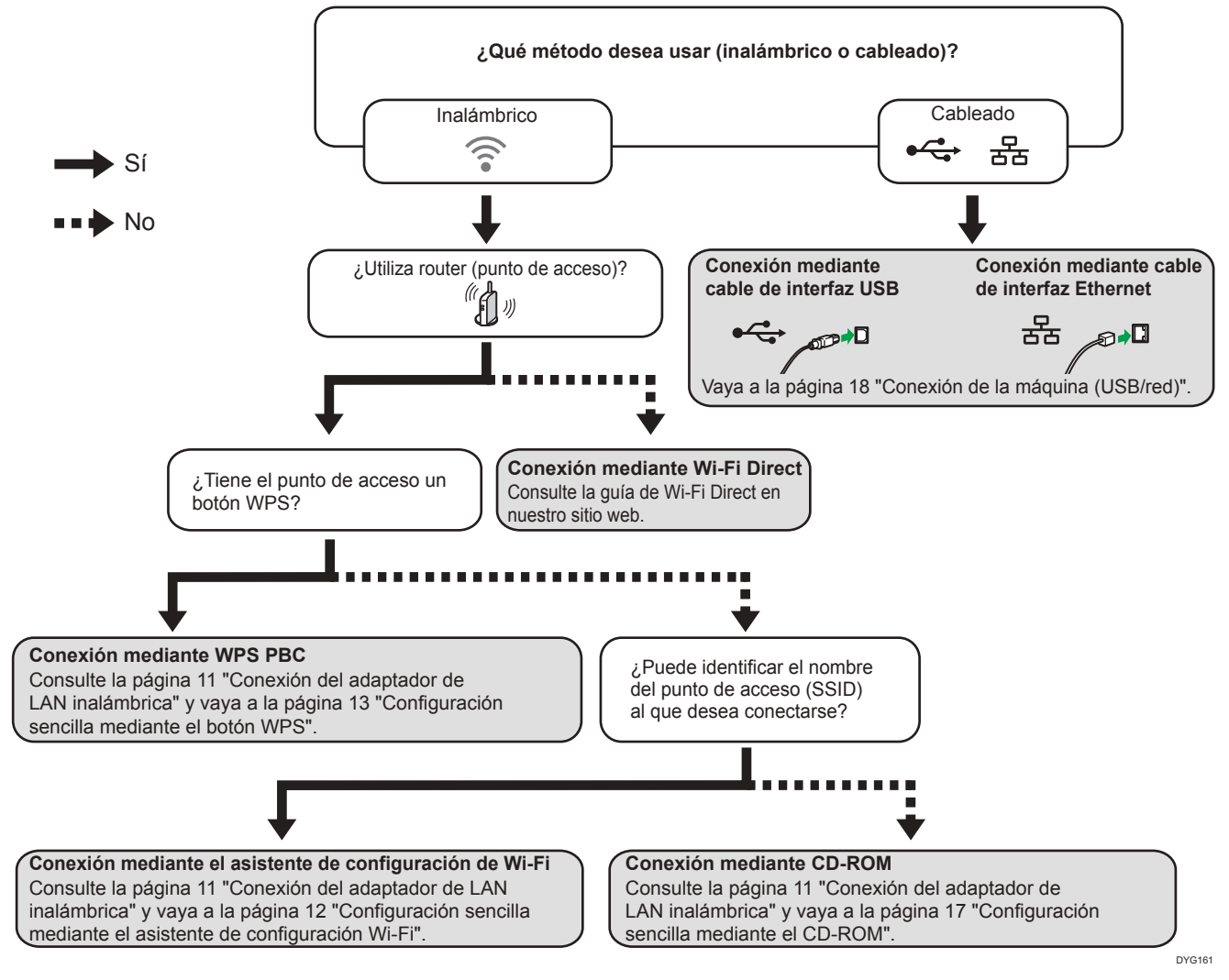

- Puede utilizar el CD-ROM y el asistente de configuración de Wi-Fi para configurar los ajustes inalámbricos (Wi-Fi) de la máquina.
- Para realizar la conexión mediante un código PIN, consulte la página 11 "Conexión del adaptador de LAN inalámbrica" y vaya a la página 15 "Configuración sencilla mediante un código PIN".
- Para realizar la configuración manualmente, consulte la Guía de usuario en el CD-ROM suministrado o nuestro sitio web.
- Cuando la función Wi-Fi Direct está habilitada, un dispositivo compatible con Wi-Fi Direct se reconoce como un router (punto de acceso) y se permite la comunicación directa entre los dispositivos compatibles con Wi-Fi Direct.
- Cuando se establece la comunicación con la función Wi-Fi Direct, no es posible conectarse a Internet al mismo tiempo.

### Conexión del adaptador de LAN inalámbrica

Apague la máquina y luego inserte el adaptador de LAN inalámbrica en el puerto USB de la parte posterior de la máquina.

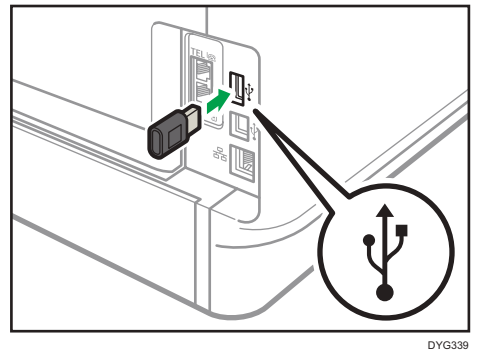

Si aparece una pantalla solicitándole que seleccione Wi-Fi o Ethernet, seleccione [Wi-Fi].

## Uso de la máquina desde un dispositivo inteligente Android ios

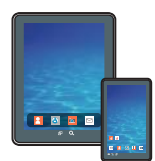

## Cómo utilizar la máquina desde un dispositivo inteligente Desde las aplicaciones del dispositivo inteligente

se pueden utilizar las siguientes funciones de la máquina:

- Enviar imágenes o documentos escaneados de la máquina al dispositivo inteligente
- Imprimir fotos y documentos almacenados en un dispositivo inteligente

Después de escanear el siguiente código QR con el dispositivo inteligente, busque la aplicación correspondiente para la máquina y descárguela desde el sitio que aparece.

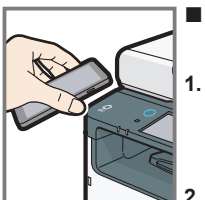

#### Cómo utilizar la NFC (solo para dispositivos Android)

- Configure la conexión de red de la máquina. Para obtener más información, consulte la página 12 "Conexión de la máquina por vía inalámbrica (Wi-Fi)".
- Después de escanear el siguiente código QR con el dispositivo inteligente, busque la aplicación correspondiente para la máquina y descárguela desde el sitio que aparece.
- Inicie la aplicación correspondiente a la máquina y escriba la información de red de la máquina en la NFC mediante la aplicación.
- Ejecute la impresión tocando la NFC desde la aplicación correspondiente a la máquina.

Android

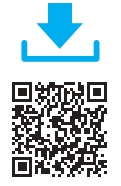

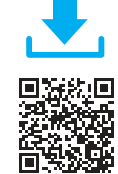

iOS

# Conexión de la máquina por vía inalámbrica (Wi-Fi)

Para utilizar la máquina con una conexión inalámbrica (Wi-Fi), le recomendamos que primero configure los ajustes inalámbricos (Wi-Fi) de la máquina y luego instale el controlador de la impresora.

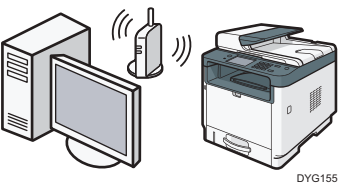

# Configuración sencilla mediante el asistente de configuración Wi-Fi

Desde el panel de mandos de esta máquina también se pueden configurar los ajustes inalámbricos (Wi-Fi) para la máquina.

#### Vota

Es necesario el siguiente elemento para configurar una conexión inalámbrica (Wi-Fi).

Router (punto de acceso)

#### Comprobación del SSID y de la clave de cifrado

El SSID y la clave de cifrado para el router (punto de acceso) pueden aparecer impresos en una etiqueta fijada al router (punto de acceso). Para obtener más información acerca del SSID y de la clave de cifrado, consulte el manual del router (punto de acceso).

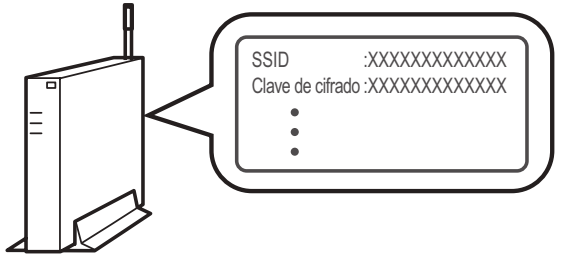

DSG099

Confirme el SSID y la clave de cifrado, y anótelos en el espacio en blanco que se muestra a continuación.

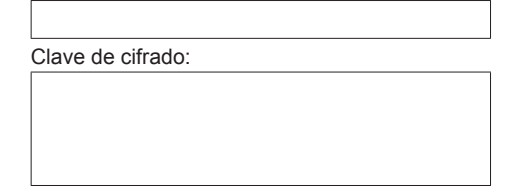

#### <u>Configuración de los ajustes mediante el panel de</u> <u>mandos</u>

#### 🔁 Importante

 Asegúrese de que el cable Ethernet no esté conectado a la máquina.

### SP 330SFN/3710SF

- 1. Compruebe que el router (punto de acceso) funcione correctamente.
- Asegúrese de que el adaptador de LAN inalámbrica esté conectado a la máquina y de que la conexión inalámbrica (Wi-Fi) esté habilitada.

Para obtener más información, consulte la página 11 "Conexión del adaptador de LAN inalámbrica". 3. Pulse el icono de LAN inalámbrica (Wi-Fi).

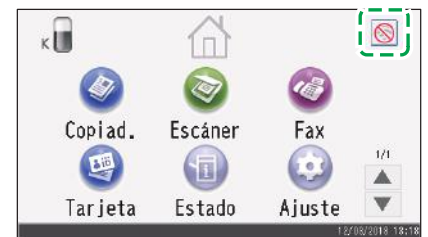

 Si se le solicita que introduzca una contraseña, introduzca la contraseña con las teclas numéricas y, a continuación, pulse [OK].

Se puede especificar una contraseña para acceder al menú [Ajustes de red] en [Bloqueo herr. admin.], en el menú [Herram. admin.].

- 5. Pulse [Asistente de red].
- 6. Pulse [Sin cable (Wi-Fi)].
- 7. Pulse el SSID del router (punto de acceso) de la lista de SSID obtenida en la búsqueda.
- 8. Introduzca la clave de cifrado con las teclas numéricas y, a continuación, pulse [Conectar].
  - Para la clave, puede introducir entre 8 y 63 caracteres ASCII (0x20-0x7e) o 64 dígitos hexadecimales (0-9, A-F, a-f).
  - Para obtener más información acerca de la comprobación de la clave de cifrado, consulte "Comprobación del SSID y de la clave de cifrado".
- 9. Compruebe el resultado.

La conexión se ha establecido correctamente:

Aparecerá el mensaje "Conectado al punto de acceso.".

No se ha podido establecer la conexión:

Aparecerá el mensaje "No se ha podido conct.a punto acceso.". Compruebe la configuración para el router (punto de acceso) y, a continuación, intente establecer la conexión de nuevo.

- 10. Pulse [OK].
- 11. Pulse [Salir].
- Seleccione si desea que aparezca o no el menú [Asistente de red] al encender la máquina.
- 13. Se ha completado la configuración de los ajustes inalámbricos (Wi-Fi).
- 14. Para usar el controlador de la impresora, instale el controlador de la impresora de acuerdo con el procedimiento de la página 17 "Configuración sencilla mediante el CD-ROM" y seleccione "La dirección IP de la máquina ya se ha configurado." en el paso 6.

### \* SP 330SN

- 1. Compruebe que el router (punto de acceso) funcione correctamente.
- Asegúrese de que el adaptador de LAN inalámbrica esté conectado a la máquina y de que la conexión inalámbrica (Wi-Fi) esté habilitada.

Para obtener más información, consulte la página 11 "Conexión del adaptador de LAN inalámbrica". 3. Pulse la tecla [Herram. usu.].

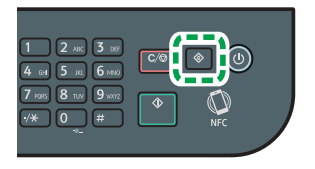

- 4. Pulse la tecla [▼] o la tecla [▲] para seleccionar [Asistente de red] y, a continuación, pulse la tecla [OK].
- Pulse la tecla [♥] o la tecla [▲] para seleccionar [Sin cable (Wi-Fi)] y, a continuación, pulse la tecla [OK].
- Pulse la tecla [▼] o la tecla [▲] para seleccionar el SSID del router (punto de acceso) de la lista de SSID obtenida en la búsqueda y, a continuación, pulse la tecla [OK].
- 7. Introduzca la clave de cifrado con las teclas numéricas y, a continuación, pulse la tecla [OK].

| Contraseña                    |  |
|-------------------------------|--|
| Clv:                          |  |
|                               |  |
| (8-63carct/64hex)<br>WPA2-PSK |  |

- Para la clave, puede introducir entre 8 y 63 caracteres ASCII (0x20-0x7e) o 64 dígitos hexadecimales (0-9, A-F, a-f).
- Para obtener más información acerca de la comprobación de la clave de cifrado, consulte "Comprobación del SSID y de la clave de cifrado".

#### 8. Pulse la tecla [OK].

| ¿Conectar? |  |
|------------|--|
| (OK/Atrás) |  |

#### 9. Compruebe el resultado.

La conexión se ha establecido correctamente:

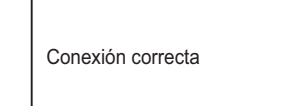

No se ha podido establecer la conexión:

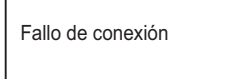

- Compruebe la configuración para el router (punto de acceso) y, a continuación, intente establecer la conexión de nuevo.
- 10. Pulse la tecla [▼] o la tecla [▲] para seleccionar [Salir de la configuración] y, a continuación, pulse la tecla [OK].
- Pulse la tecla [▼] o la tecla [▲] para seleccionar si desea que aparezca o no el menú [Asistente de red] al encender la máquina, y luego pulse la tecla [OK].
- 12. Se ha completado la configuración de los ajustes inalámbricos (Wi-Fi).
- 13. Para usar el controlador de la impresora, instale el controlador de la impresora de acuerdo con el procedimiento de la página 17 "Configuración sencilla mediante el CD-ROM" y seleccione "La dirección IP de la máquina ya se ha configurado." en el paso 6.

#### Configuración sencilla mediante el botón WPS

#### SP 330SFN/3710SF

#### 🔁 Importante 🔿

- Asegúrese de que el cable Ethernet no esté conectado a la máquina.
- En los pasos 8 y 10, configure cada uno de los ajustes en menos de dos minutos.

#### Vota

Es necesario el siguiente elemento para configurar una conexión inalámbrica (Wi-Fi).

- Router (punto de acceso)
- 1. Compruebe que el router (punto de acceso) funcione correctamente.
- Asegúrese de que el adaptador de LAN inalámbrica esté conectado a la máquina y de que la conexión inalámbrica (Wi-Fi) esté habilitada.

Para obtener más información, consulte la página 11 "Conexión del adaptador de LAN inalámbrica".

3. Pulse el icono de LAN inalámbrica (Wi-Fi).

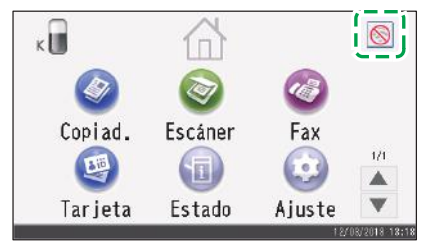

 Si se le solicita que introduzca una contraseña, introduzca la contraseña con las teclas numéricas y, a continuación, pulse [OK].

Se puede especificar una contraseña para acceder al menú [Ajustes de red] en [Bloqueo herr. admin.], en el menú [Herram. admin.].

- 5. Pulse [Ajustes inalámbricos (Wi-Fi)].
- 6. Pulse [WPS].
- 7. Pulse [PBC].

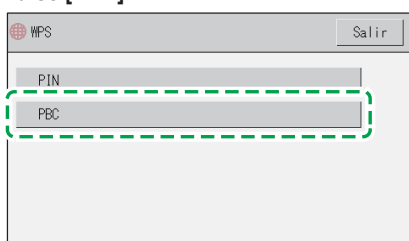

8. Pulse [Conectar].

Se mostrará el mensaje "Espere 2 minutos" y la máquina iniciará el proceso de conexión con el método PBC.

9. Pulse el botón WPS en el router (punto de acceso) en menos de dos minutos.

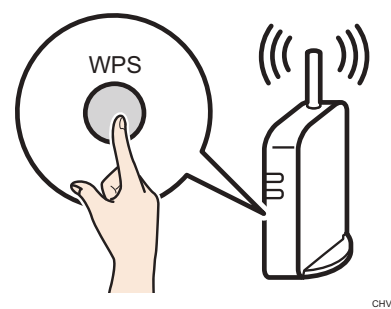

Para obtener más información acerca de cómo utilizar el botón WPS, consulte los manuales del router (punto de acceso).

10. Compruebe el resultado.

La conexión se ha establecido correctamente: Aparecerá el mensaje "Conectado al punto de acceso.". Pulse [OK] para volver a la pantalla mostrada en el paso 7 y, a continuación, pulse la tecla [Inicio] para volver a la pantalla inicial.

No se ha podido establecer la conexión:

Aparecerá el mensaje "No se ha podido conct.a punto acceso.". Pulse [OK] para volver a la pantalla mostrada en el paso 7. Compruebe la configuración para el router (punto de acceso) y, a continuación, intente establecer la conexión de nuevo.

- 11. Se ha completado la configuración de los ajustes inalámbricos (Wi-Fi).
- 12. Para usar el controlador de la impresora, instale el controlador de la impresora de acuerdo con el procedimiento de la página 17 "Configuración sencilla mediante el CD-ROM" y seleccione "La dirección IP de la máquina ya se ha configurado." en el paso 6.

## \* SP 330SN

#### Comportante 🔁

- Asegúrese de que el cable Ethernet no esté conectado a la máquina.
- En los pasos 9 y 11, configure cada uno de los ajustes en menos de dos minutos.

#### 🖖 Nota

Es necesario el siguiente elemento para configurar una conexión inalámbrica (Wi-Fi).

- Router (punto de acceso)
- 1. Compruebe que el router (punto de acceso) funcione correctamente.
- Asegúrese de que el adaptador de LAN inalámbrica esté conectado a la máquina y de que la conexión inalámbrica (Wi-Fi) esté habilitada.

Para obtener más información, consulte la página 11 "Conexión del adaptador de LAN inalámbrica".

3. Pulse la tecla [Herram. usu.].

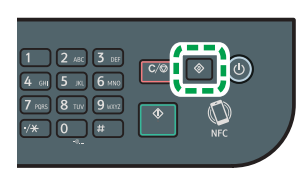

- Pulse la tecla [♥] o [▲] para seleccionar [Ajustes de red] y, a continuación, pulse la tecla [OK].
- Si se le solicita que introduzca una contraseña, introduzca la contraseña con las teclas numéricas y, a continuación, pulse la tecla [OK].

Se puede especificar una contraseña para acceder al menú [Ajustes de red] en [Bloq. Herr.admin.], en el menú [Herram. admin.].

 Pulse la tecla [▼] o la tecla [▲] para seleccionar [Sin cable (Wi-Fi)] y, a continuación, pulse la tecla [OK].

| Ajustes de red     | 2/4 🗢 OK |
|--------------------|----------|
| Cable(Ethernet)    |          |
| Sin cable (Wi-Fi)  |          |
| Configuración IPv4 |          |

7. Pulse la tecla [▼] o la tecla [▲] para seleccionar [WPS] y, a continuación, pulse la tecla [OK].

| 🚍 Sin cable (Wi-Fi) | 6/10 <b>≑</b> OK |
|---------------------|------------------|
| Conexión actual     |                  |
| Introducir SSID     |                  |
| WPS                 |                  |

8. Pulse la tecla [▼] o la tecla [▲] para seleccionar [PBC] y, a continuación, pulse la tecla [OK].

| 🗄 Tipo WPS | 1/2 🗢 OK |
|------------|----------|
| PBC        |          |
| PIN        |          |
|            |          |

9. Pulse [Sí].

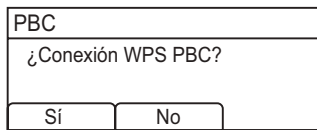

Se mostrará el mensaje "Pulse el botón [AP] en menos de 2 minutos" y la máquina iniciará el proceso de conexión con el método PBC.

10. Pulse el botón WPS en el router (punto de acceso) en menos de dos minutos.

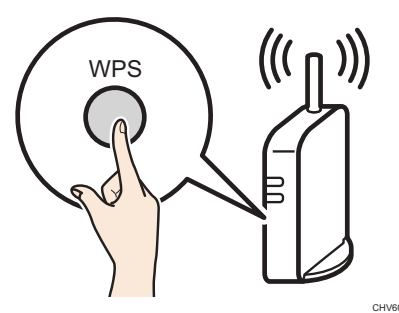

 Para obtener más información acerca de cómo utilizar el botón WPS, consulte los manuales del router (punto de acceso).

#### 11. Compruebe el resultado.

La conexión se ha establecido correctamente:

| PBC                                   |       |
|---------------------------------------|-------|
| La conexión al AP<br>se ha completado |       |
|                                       | Salir |

 Pulse [Salir] para volver a la pantalla mostrada en el paso 8 y, a continuación, pulse la tecla [Herramientas usuario] para volver a la pantalla inicial.

No se ha podido establecer la conexión:

| PBC               |       |
|-------------------|-------|
| La conexión al AP |       |
| ha fallado        |       |
|                   | Salir |

- Pulse [Salir] para volver a la pantalla mostrada en el paso 8. Compruebe la configuración para el router (punto de acceso) y, a continuación, intente establecer la conexión de nuevo.
- 12. Se ha completado la configuración de los ajustes inalámbricos (Wi-Fi).
- 13. Para usar el controlador de la impresora, instale el controlador de la impresora de acuerdo con el procedimiento de la página 17 "Configuración sencilla mediante el CD-ROM" y seleccione "La dirección IP de la máquina ya se ha configurado." en el paso 6.

#### Configuración sencilla mediante un código PIN

### \* SP 330SFN/3710SF

#### 🔁 Importante

- Asegúrese de que el cable Ethernet no esté conectado a la máquina.
- En los pasos 11 y 13, configure cada uno de los ajustes en menos de dos minutos.

#### Vota

- Para establecer una conexión mediante el código PIN, utilice un ordenador conectado al router (punto de acceso).
- Es necesario el siguiente elemento para configurar una conexión inalámbrica (Wi-Fi).
   Router (punto de acceso)
- 1. Compruebe que el router (punto de acceso) funcione correctamente.
- 2. Abra la ventana de configuración del código PIN (página web) para el router (punto de acceso) en el ordenador.

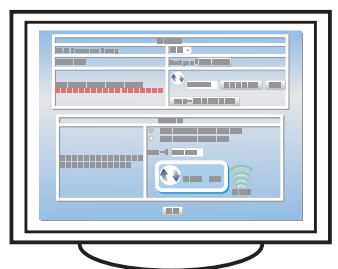

 Asegúrese de que el adaptador de LAN inalámbrica esté conectado a la máquina y de que la conexión inalámbrica (Wi-Fi) esté habilitada.

Para obtener más información, consulte la página 11 "Conexión del adaptador de LAN inalámbrica".

4. Pulse el icono de LAN inalámbrica (Wi-Fi).

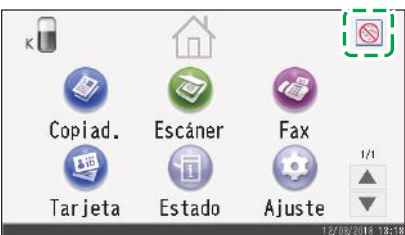

 Si se le solicita que introduzca una contraseña, introduzca la contraseña con las teclas numéricas y, a continuación, pulse [OK].

Se puede especificar una contraseña para acceder al menú [Ajustes de red] en [Bloqueo herr. admin.], en el menú [Herram. admin.].

- 6. Pulse [Ajustes inalámbricos (Wi-Fi)].
- 7. Pulse [WPS].

#### 8. Pulse [PIN].

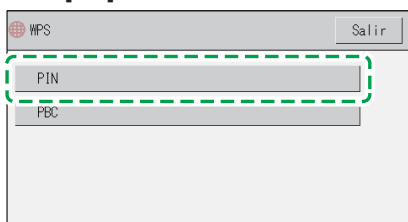

#### 9. Compruebe el código PIN.

| 🌐 WPS |             | Salir |
|-------|-------------|-------|
| PIN   |             |       |
| PBC   | Código PIN: |       |
|       | Conectar    |       |
|       |             |       |

Anote el código PIN para evitar olvidarlo.

 Introduzca el código PIN de la máquina (8 dígitos) en la página web del router (punto de acceso) (la página web a la que se ha accedido en el paso 2).

| ()<br> 1101: |   |
|--------------|---|
|              |   |
|              |   |
|              | - |
|              |   |

11. Ejecute WPS (sistema de PIN) desde la página web del router (punto de acceso).

| - |
|---|
|   |

#### 12. Pulse [Conectar].

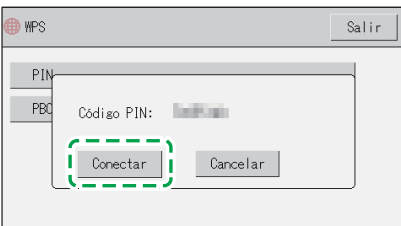

Se muestra el mensaje "Espere 2 minutos" y se iniciará la conexión mediante el método del PIN.

#### 13. Compruebe el resultado.

La conexión se ha establecido correctamente:

Aparecerá el mensaje "Conectado al punto de acceso.". Pulse [OK] para volver a la pantalla mostrada en el paso 8 y, a

continuación, pulse la tecla [Inicio] para volver a la pantalla inicial.

No se ha podido establecer la conexión:

Aparecerá el mensaje "No se ha podido conct.a punto acceso.". Pulse [OK] para volver a la pantalla mostrada en el paso 8. Compruebe la configuración para el router (punto de acceso) y, a continuación, intente establecer la conexión de nuevo.

- 14. Se ha completado la configuración de los ajustes inalámbricos (Wi-Fi).
- 15. Para usar el controlador de la impresora, instale el controlador de la impresora de acuerdo con el procedimiento de la página 17 "Configuración sencilla mediante el CD-ROM" y seleccione "La dirección IP de la máquina ya se ha configurado." en el paso 6.

### \* SP 330SN

#### 🔁 Importante

- Asegúrese de que el cable Ethernet no esté conectado a la máquina.
- En los pasos 12 y 14, configure cada uno de los ajustes en menos de dos minutos.

#### Vota

- Para establecer una conexión mediante el código PIN, utilice un ordenador conectado al router (punto de acceso).
- Es necesario el siguiente elemento para configurar una conexión inalámbrica (Wi-Fi).
  Router (punto de acceso)
- 1. Compruebe que el router (punto de acceso) funcione correctamente.
- 2. Abra la ventana de configuración del código PIN (página web) para el router (punto de acceso) en el ordenador.

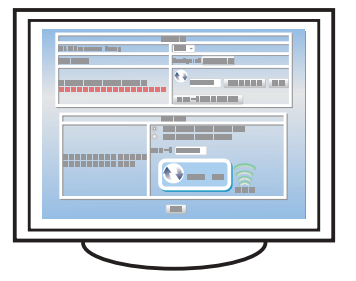

 Asegúrese de que el adaptador de LAN inalámbrica esté conectado a la máquina y de que la conexión inalámbrica (Wi-Fi) esté habilitada.

Para obtener más información, consulte la página 11 "Conexión del adaptador de LAN inalámbrica".

4. Pulse la tecla [Herram. usu.].

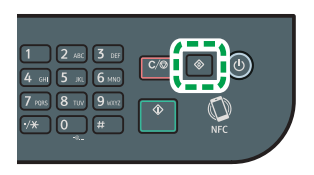

- Pulse la tecla [♥] o [▲] para seleccionar [Ajustes de red] y, a continuación, pulse la tecla [OK].
- Si se le solicita que introduzca una contraseña, introduzca la contraseña con las teclas numéricas y, a continuación, pulse la tecla [OK].

Se puede especificar una contraseña para acceder al menú [Ajustes de red] en [Bloq. Herr.admin.], en el menú [Herram. admin.].

 Pulse la tecla [♥] o la tecla [▲] para seleccionar [Sin cable (Wi-Fi)] y, a continuación, pulse la tecla [OK].

| 🗏 Ajustes de red   | 2/4 🗢 OK |
|--------------------|----------|
| Cable(Ethernet)    |          |
| Sin cable (Wi-Fi)  |          |
| Configuración IPv4 |          |

 Pulse la tecla [▼] o la tecla [▲] para seleccionar [WPS] y, a continuación, pulse la tecla [OK].

| 🚍 Sin cable (Wi-Fi) | 6/10 <b>\$</b> OK |
|---------------------|-------------------|
| Conexión actual     |                   |
| Introducir SSID     |                   |
| WPS                 |                   |

 Pulse la tecla [▼] o la tecla [▲] para seleccionar [PIN] y, a continuación, pulse la tecla [OK].

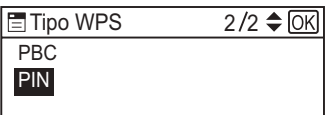

#### 10. Compruebe el código PIN.

| PIN                   |         |   |
|-----------------------|---------|---|
| Código PII<br>XXXXXXX | N:<br>X |   |
| Conectar              | Anular  | ) |

Anote el código PIN para evitar olvidarlo.

 Introduzca el código PIN de la máquina (8 dígitos) en la página web del router (punto de acceso) (la página web a la que se ha accedido en el paso 2).

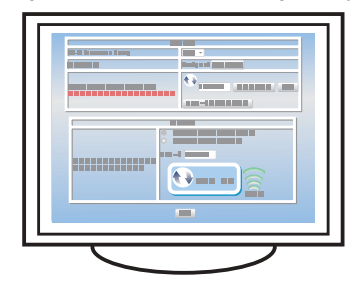

12. Ejecute WPS (sistema de PIN) desde la página web del router (punto de acceso).

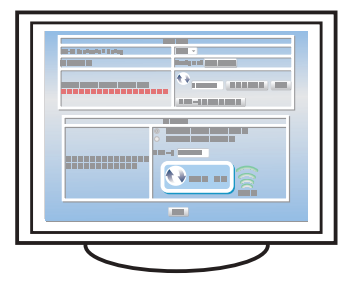

#### 13. Pulse [Conectar].

| PIN       |        |   |
|-----------|--------|---|
| Código PI | N:     |   |
| XXXXXXX   | Х      |   |
| Conectar  | Anular | 7 |

Se muestra el mensaje "Espere 2 minutos" y se iniciará la conexión mediante el método del PIN.

#### 14. Compruebe el resultado.

La conexión se ha establecido correctamente:

| PIN               |       |
|-------------------|-------|
| La conexión al AP |       |
| se ha completado  |       |
|                   | Salir |

 Pulse [Salir] para volver a la pantalla mostrada en el paso 9 y, a continuación, pulse la tecla [Herramientas usuario] para volver a la pantalla inicial.

No se ha podido establecer la conexión:

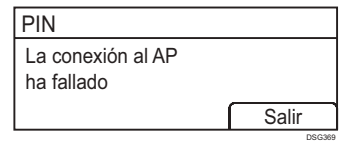

- Pulse [Salir] para volver a la pantalla mostrada en el paso 9. Compruebe la configuración para el router (punto de acceso) y, a continuación, intente establecer la conexión de nuevo.
- Se ha completado la configuración de los ajustes inalámbricos (Wi-Fi).
- 16. Para usar el controlador de la impresora, instale el controlador de la impresora de acuerdo con el procedimiento de la página 17 "Configuración sencilla mediante el CD-ROM" y seleccione "La dirección IP de la máquina ya se ha configurado." en el paso 6.

#### Configuración sencilla mediante el CD-ROM

Mediante el CD-ROM suministrado con esta máquina se puede instalar el controlador desde el ordenador y configurar los ajustes inalámbricos (Wi-Fi) de esta máquina.

Si tiene la intención de utilizar esta máquina principalmente desde ordenadores, recomendamos usar el CD-ROM para configurar los ajustes.

#### Nota

- Son necesarios los siguientes elementos para configurar una conexión inalámbrica (Wi-Fi).
- Cable de interfaz USB Se necesita utilizar el cable USB para actualizar los ajustes de esta máquina cuando se instala o cuando cambian los ajustes inalámbricos (Wi-Fi) de su entorno. Consulte el paso 6 para conectar el ordenador a esta máquina.
- Router (punto de acceso)
- CD-ROM suministrado con la máquina
- Para instalar el software, puede utilizarse la instalación rápida y la instalación manual. Con la instalación manual podrá especificar los datos que desee instalar.

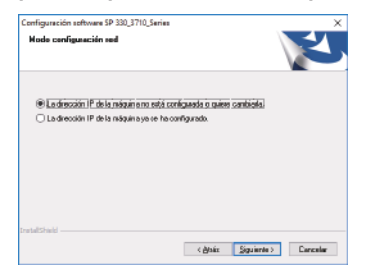

- 1. Encienda el ordenador.
- 2. Inserte el CD-ROM suministrado en la unidad de CD-ROM del ordenador.

Si su ordenador no dispone de una unidad de CD-ROM, descargue un archivo de instalación desde nuestro sitio web.

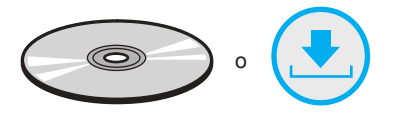

#### 3. Haga clic en [Instalcn. rápida].

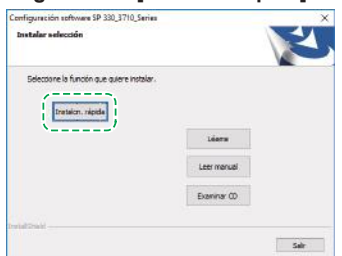

4. Se mostrará el contrato de licencia de software en el cuadro de diálogo [Contrato de licencia de software]. Después de leer el contrato, haga clic en [Sí].

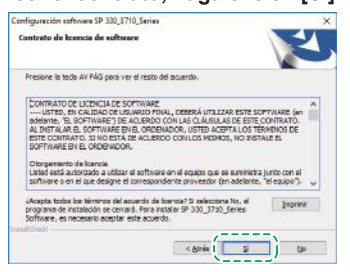

5. Seleccione [Conexión inalámbrica (Wi-Fi)] y haga clic en [Siguiente].

 Seleccione [La dirección IP de la máquina no está configurada o quiere cambiarla.] al instalar esta máquina.
 Conecte el ordenador y la máquina mediante el cable USB.

Seleccione [La dirección IP de la máquina ya se ha configurado.] cuando se hayan configurado los ajustes inalámbricos (Wi-Fi) para la máquina.

| condition of the second second               |                              |   |
|----------------------------------------------|------------------------------|---|
| Node configuración red                       |                              | 1 |
|                                              |                              |   |
| E a drección i nagun a no esta ca            | orniginada o quese canoição. |   |
| 🗆 La dirección IP de la niãquin a ya ce ha c | configurado.                 |   |
|                                              |                              |   |
|                                              |                              |   |
|                                              |                              |   |
|                                              |                              |   |
|                                              |                              |   |
|                                              |                              |   |
|                                              |                              |   |
|                                              |                              |   |
|                                              |                              |   |
| na kalinda kaki                              |                              |   |
| ntultinul                                    |                              |   |

- 7. Siga las instrucciones ofrecidas en el asistente de configuración.
- 8. Haga clic en [Finalizar] en el cuadro de diálogo [Instalación completada]. Si el instalador le solicita que reinicie Windows, reinicie el ordenador.

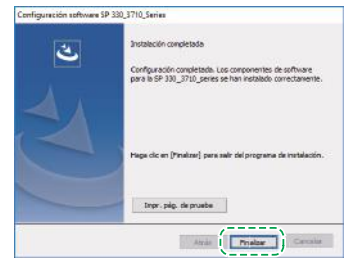

Así se habrá completado la instalación.

## Conexión de la máquina (USB/red)

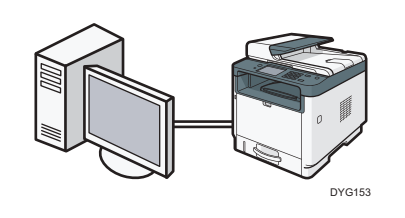

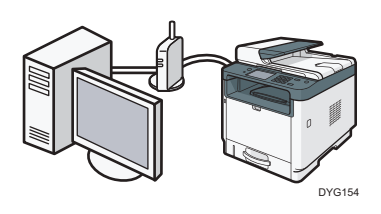

7. Haga clic en [Finalizar] en el cuadro de diálogo [Instalación completada]. Si el instalador le solicita que reinicie Windows, reinicie el ordenador.

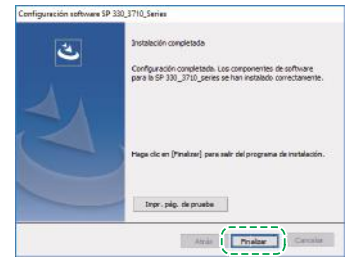

Así se habrá completado la instalación.

Para utilizar la función de fax, configure los ajustes de la página 19 "3. Ajustes de FAX (solo para SP 330SFN/3710SF)".

#### Vota

- Son necesarios los siguientes elementos para configurar una conexión con cable.
- Cable de interfaz USB o cable de interfaz Ethernet
- CD-ROM suministrado con la máquina
- Para instalar el software para la conexión de red, puede utilizarse la instalación rápida y la instalación manual. Con la instalación manual podrá especificar los datos que desee instalar.

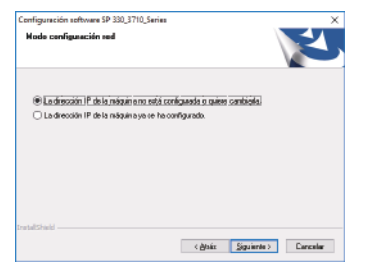

 Si conecta el ordenador mediante un cable USB, no conecte el cable hasta que en la pantalla se le indique hacerlo.

#### 1. Encienda el ordenador.

2. Inserte el CD-ROM suministrado en la unidad de CD-ROM del ordenador.

Si su ordenador no dispone de una unidad de CD-ROM, descargue un archivo de instalación desde nuestro sitio web.

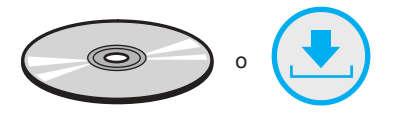

3. Haga clic en [Instalcn. rápida].

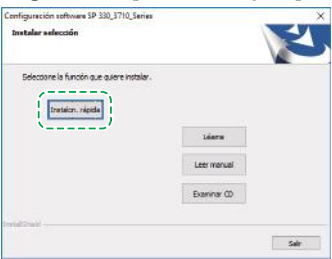

 Se mostrará el contrato de licencia de software en el cuadro de diálogo [Contrato de licencia de software]. Después de leer el contrato, haga clic en [Sí].

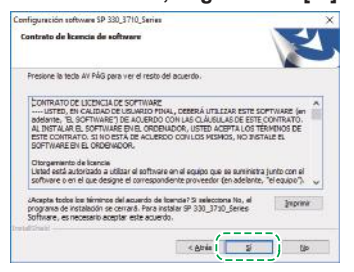

- Seleccione la opción [Conexión USB] o la opción [Conexión con cable (Ethernet)] en función del entorno de comunicación o de su dispositivo y haga clic en [Siguiente].
- 6. Siga las instrucciones ofrecidas en el asistente de configuración.

# 3. Ajustes de FAX (solo para SP 330SFN/3710SF)

## Conexión

Conecte un cable de teléfono a LINE. Si utiliza un teléfono externo, conecte el teléfono a TEL.

#### 🔿 Importante

• Conecte la red telefónica pública conmutada (PSTN) a Line. Si se conectan a esta máquina otras líneas que no sean PSTN, se puede producir un fallo de funcionamiento.

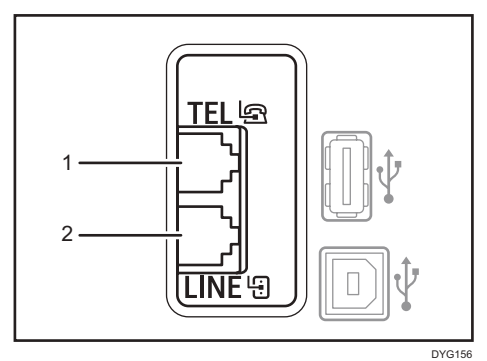

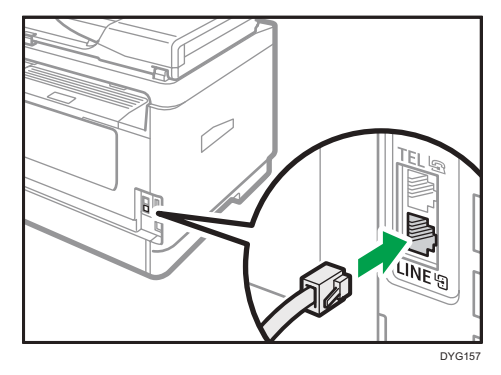

#### 1. Puerto para teléfono externo

#### 2. Puerto para LINE

Si conecta un cable modular al conector de interfaz de línea G3 (analógica), haga un lazo de 3 cm (1,2 pulgadas) (1) en el extremo del cable modular (lado de conexión a la máquina) y coloque el núcleo de ferrita suministrado en el lazo tal como se muestra.

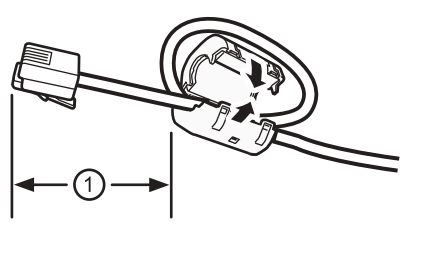

DVD001

# Ajuste de la fecha y la hora

1. Pulse [Ajuste].

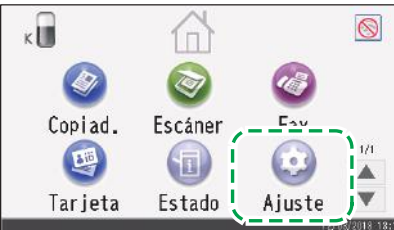

#### 2. Pulse [Herram. admin.].

| 🏩 Ajuste              |                        | Salir |
|-----------------------|------------------------|-------|
| 🏟 Ajustes del sistema | 🗏 Imprim lista/informe |       |
| 🗏 Aiustes de nanel    | 🞯 Caract. copiadora    | 1/2   |
| &Herram. admin.       | ⊗Caract. escáner       | ▼     |
| 👪 Libr. direc.        | ⊘Características fax   | ĺ     |
| ) Ajustes de red      | 🕤 Caracter. impresora  |       |

 Si se le solicita que introduzca una contraseña, introduzca la contraseña con las teclas numéricas y, a continuación, pulse [OK]. Se puede especificar una contraseña para acceder al menú [Herram. admin.] en [Bloqueo herr. admin.], en el menú [Herram. admin.].

- 4. Pulse [Config. hora/fecha].
- 5. Pulse [Configurar fecha].
- 6. Pulse el formato de fecha que desee usar.
- 7. Pulse el cuadro de texto.
- 8. Introduzca la fecha actual y luego pulse [OK].
- 9. Asegúrese de que aparezca la fecha introducida y pulse [OK].
- 10. Pulse [Configurar hora].
- 11. Pulse el formato de hora que desee usar. Si selecciona [Formato 12 horas], seleccione [AM] o [PM].
- 12. Pulse el cuadro de texto.
- 13. Introduzca la hora actual y luego pulse [OK].
- 14. Asegúrese de que aparezca la hora introducida y pulse [OK].
- 15. Pulse la tecla [Inicio] para volver a la pantalla inicial.

## Selección del tipo de línea de teléfono y del tipo de conexión de red telefónica

1. Pulse [Ajuste].

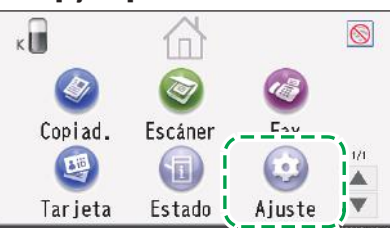

2. Pulse [Herram. admin.].

| Ajuste 🖉              | 5                      | àlir |
|-----------------------|------------------------|------|
| 🏟 Ajustes del sistema | 🗏 Imprim lista/informe |      |
| 🗏 Aiveter de nonal    | ⊘ Caract. copiadora    | 1/2  |
| &Herram. admin.       | ⊗Caract. escáner       | ▼    |
| ∐øLibr. direc.        | ⊘Características fa×   |      |
| ) Ajustes de red      | SCaracter. impresora   |      |

 Si se le solicita que introduzca una contraseña, introduzca la contraseña con las teclas numéricas y, a continuación, pulse [OK].

Se puede especificar una contraseña para acceder al menú [Herram. admin.] en [Bloqueo herr. admin.], en el menú [Herram. admin.].

#### 4. Pulse [Tel.disco/tecla].

| etaHerram. admin.  |                  | Sa | lir |
|--------------------|------------------|----|-----|
| Config. hora/fecha |                  |    | 1/9 |
| Programar info fav |                  |    |     |
| Tel.disco/tecla    | Teléf. de teclas |    | ▼   |
| PSIN / PBX         | PSTN             |    |     |
| Número acceso PBX  |                  |    |     |

5. Pulse el tipo de línea de teléfono adecuado para su servicio telefónico.

#### 6. Pulse [PSTN / PBX].

| 🖉 Herram. admin.    |                  | Sa | lir |
|---------------------|------------------|----|-----|
| Config.hora/fecha   |                  |    | 1/2 |
| Programar info. fa× |                  |    |     |
| Tal disco/tacla     | Teléf. de teclas |    | ▼   |
| PSTN / PBX          | PSTN             |    |     |
| Número acceso PBX   |                  |    |     |

- 7. Pulse [PSTN] o [PBX].
- 8. Pulse la tecla [Inicio] para volver a la pantalla inicial.

## Configuración del número de acceso a la línea exterior

Si selecciona PBX, lleve a cabo el siguiente procedimiento.

1. Pulse [Ajuste].

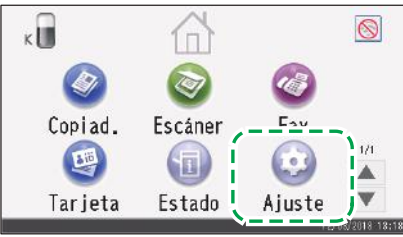

2. Pulse [Herram. admin.].

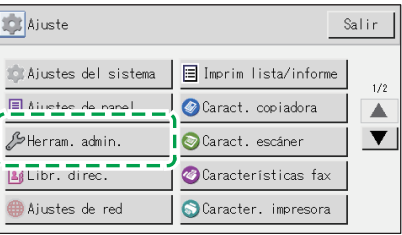

3. Si se le solicita que introduzca una contraseña, introduzca la contraseña con las teclas numéricas y, a continuación, pulse [OK].

Se puede especificar una contraseña para acceder al menú [Herram. admin.] en [Bloqueo herr. admin.], en el menú [Herram. admin.].

4. Pulse [Número acceso PBX].

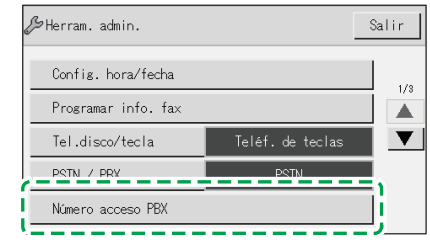

- 5. Introduzca el número de acceso a la línea exterior mediante las teclas numéricas y, a continuación, pulse [OK].
- 6. Pulse la tecla [Inicio] para volver a la pantalla inicial.

# Funcionamiento básico para enviar un fax

1. Pulse [Fax].

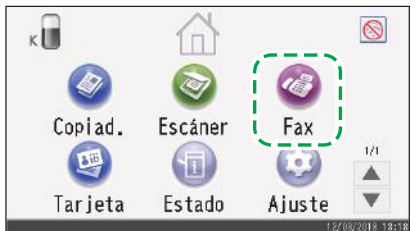

2. Introduzca el número de fax mediante las teclas numéricas y, a continuación, pulse [OK].

 Pulse la tecla [Inicio].
 Dependiendo de la configuración de la máquina, puede que se le pida que introduzca el número de fax de nuevo si introdujo manualmente el número de fax. Introduzca el número de fax en 60 segundos. Si los números de fax no coinciden, vuelva al paso 2.

- 4. Si coloca el original en el cristal de exposición y tiene más originales para escanear, pulse [Sí] antes de que transcurran 60 segundos, coloque el siguiente original en el cristal de exposición y pulse [OK]. Repita este paso hasta que se escaneen todos los originales.
- 5 Cuando se havan escaneado todos los originales.
- 5. Cuando se hayan escaneado todos los originales, pulse [No] para empezar a enviar el fax.

# 4. Ajustes de escaneo

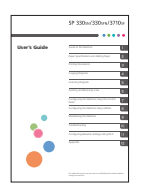

■ Para aquellos usuarios que utilizan las funciones del escáner por primera vez Para obtener información acerca de cómo especificar los ajustes iniciales de escaneo, consulte el apartado "Qué puede hacer con la función de escáner", de la Guía de usuario en el CD-ROM suministrado o nuestro sitio web.

# Panel de mandos

### \* SP 330SFN/3710SF

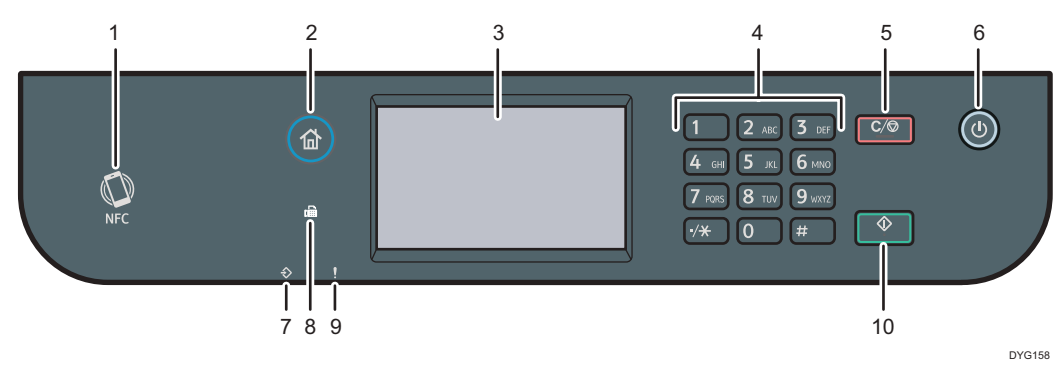

| 1 | NFC                  | 6  | Tecla [Alimentación]          |
|---|----------------------|----|-------------------------------|
| 2 | Tecla [Inicio]       | 7  | Indicador de Entrada de datos |
| 3 | Pantalla             | 8  | Indicador de fax              |
| 4 | Teclas numéricas     | 9  | Indicador de aviso            |
| 5 | Tecla [Borrar/Parar] | 10 | Tecla [Inicio]                |

### Panel de mandos para SP 330SN

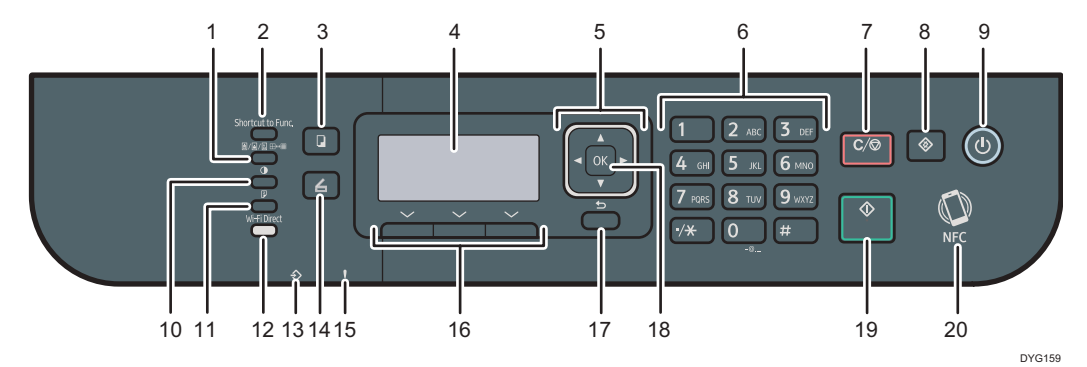

| 1  | Tecla [Calidad de imagen]      | 11 | Tecla [Dúplex]                |
|----|--------------------------------|----|-------------------------------|
| 2  | Tecla [Acceso directo a func.] | 12 | Tecla [Wi-Fi Direct]          |
| 3  | Tecla [Copia]                  | 13 | Indicador de Entrada de datos |
| 4  | Pantalla                       | 14 | Tecla [Escáner]               |
| 5  | Teclas de desplazamiento       | 15 | Indicador de alerta           |
| 6  | Teclas numéricas               | 16 | Teclas de selección           |
| 7  | Tecla [Borrar/Parar]           | 17 | Tecla [Atrás]                 |
| 8  | Tecla [Herramientas usuario]   | 18 | Tecla [OK]                    |
| 9  | Tecla [Alimentación]           | 19 | Tecla [Inicio]                |
| 10 | Tecla [Densidad]               | 20 | NFC                           |

Para un uso correcto y seguro, lea detenidamente la Información de seguridad antes de usar la máquina.

#### Marca comercial

Android es una marca comercial de Google Inc.

IOS es una marca comercial o una marca comercial registrada de Cisco en los Estados Unidos y en otros países, y se utiliza bajo licencia.

Wi-Fi, Wi-Fi Direct, Wi-Fi Protected Setup, WPA, Wi-Fi Protected Access, WPA2 y Wi-Fi Protected Access 2 son marcas comerciales registradas de Wi-Fi Alliance.

Linux es una marca comercial registrada de Linus Torvalds en los Estados Unidos y en otros países.

Mac OS es una marca comercial o una marca comercial registrada de Apple Inc., en los Estados Unidos y en otros países.

Microsoft®, Windows®, Windows Server® y Windows Vista® son marcas comerciales registradas o marcas comerciales de Microsoft Corporation en los Estados Unidos y/o en otros países y regiones.

Red Hat and Red Hat Enterprise Linux son marcas comerciales de Red Hat, Inc., registradas en los Estados Unidos y en otros países.

SUSE es una marca comercial registrada de SUSE Linux AG.

SUSE y openSUSE son marcas comerciales registradas de Novell, Inc.

Ubuntu y Canonical son marcas comerciales registradas de Canonical Ltd. Otros nombres de productos mencionados en este manual lo son

únicamente para su identificación y pueden ser marcas comerciales de sus respectivas empresas.

No tenemos ningún derecho en relación con estas marcas.

Todas las capturas de pantalla de los productos de Microsoft se han vuelto a imprimir con permiso de Microsoft Corporation.

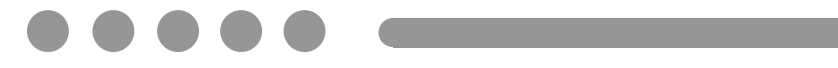